# 广播电视节目制作经营许可

月报、年度审核填报操作指南

一、填报登录系统

1、系统访问网址 请打开电脑浏览器,输入http://zw.nrta.gov.cn,进入网站。

| 21 | ,欢迎进入国家广播电报总局政务服务平台!  |                                                                    |               | 🧟 国家广播机税总局政务服务干台                                                                     |                                     |                            |                |
|----|-----------------------|--------------------------------------------------------------------|---------------|--------------------------------------------------------------------------------------|-------------------------------------|----------------------------|----------------|
|    | 日家广播                  | 电视总局政                                                              | 务服务平台         |                                                                                      | 网络大大银河                              |                            |                |
|    | 首页                    | 企业法人办理                                                             | 自然人办理         | 结果公示                                                                                 | か事进度査询                              | 快捷入口                       |                |
|    | ② 办事指数 (              | <ul> <li>主張分支) 业务分支</li> <li>利技</li> <li>利技</li> <li>同様</li> </ul> | D<br>Sign B I | <ul> <li>平台登录</li> <li>国家</li> <li>推荐服务</li> <li>施行局外</li> <li>の行行を言いれないの</li> </ul> | 统一用户登录<br>政务服务平台账号登<br>内警理电话 电视图 公益 | 示<br>直然人用户注册<br>ご告<br>査者更多 | 中国政务。服务平台上线试运行 |
|    | <b>1800</b> 025 10782 | a 💼 100                                                            | <b>公示</b>     | ercan                                                                                | • 2                                 | # "互联网+<br>考服务" 平台         |                |

# 2、系统登录操作 步骤1:进入系统登录界面后,点击右侧【统一用户登录】按钮进入系统登录界面。

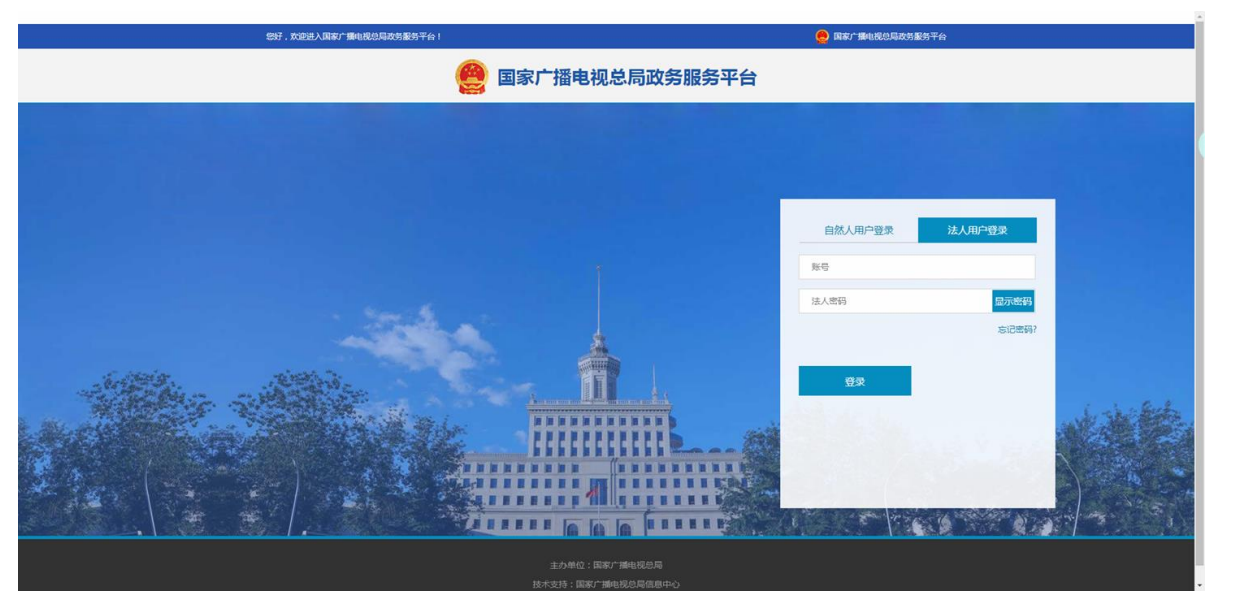

步骤2:进入系统台登录界面后,在界面右侧选择【法人用户登录】(默认已选择法人用户登录),在账号处输入公司全名,在法人密码处输入密码,然后点击【登录】按钮。

注:如系统提示"此账号不存在"请先确认是否输入正确,如输入无误,请确认是否更改过公司名称,可使用之前的公司名称进行 登录尝试,如仍不行,请向发证机关确认是否已在系统内开通账户。

# 步骤3: 输入正确后将跳转回首页, 右侧登录按钮将变化

| <i>题</i> 好,                                                                                                    | 欢迎进入国家广播电视总局政务 | 服务平台!      |              |                                |                          | 🥮 国家广播电视总局政务服      | <b>股务平台</b> |               |
|----------------------------------------------------------------------------------------------------|----------------|------------|--------------|--------------------------------|--------------------------|--------------------|-------------|---------------|
|                                                                                                    | 国家广播           | 。<br>电视总局政 | 务服务平台        |                                | 输入关键词                    | Q 搜索               |             |               |
|                                                                                                    | 首页             | 企业法人办理     | 自然人办理        | 结果公示                           | 办事进度查询                   | 快捷入口               |             |               |
| -                                                                                                    |                |            |              |                                |                          |                    |             |               |
|                                                                                                    | 办事指南      日    | 题分类 业务分类   |              | ● 北**<br>さ日                    | *, <b>欢迎您</b><br>从证 实名认证 |                    |             |               |
|                                                                                                    |                |            |              | Ш                              | 中心 退出登                   | <b>录</b>           | <b>+</b> [  | 国政务           |
|                                                                                                    | 机构             | 科技 网络      | 各视听节目        | 我要查 我要评                        | 我要问<br>))                | <i>寸</i> 州牛(0)     | 服領上线        | 务平台<br>试运行    |
| 国家广播电视总局 ×<br>新版政务服务平台上线试运行                                                                                                    | Q              | Č          |              | 推荐服务                           |                          |                    |             | Lindda all as |
|                                                                                                    | 动画片            | 电视剧        |              | 制作经营机构机构管理                     | 电流 电视剧 公益广告              | 查看更多               |             |               |
| 國家/前時已吃這時以另服务/百世至70世至40时从這<br>供統一身份认证、統一服务事項等影务,发挥全国政<br>务服务公共入口、公共通道、公共支撑作用。<br>1億可以通过统一用户登录按钮登录国家广播电视总<br>日本在把全平公(他们回答公断是金英四) |                |            |              |                                |                          |                    |             |               |
| 為該分配另一有100円加兌約6%与公司)<br>2忽可通过办事指南内的导航进行业务办理和办事指<br>南查询<br>3忽可通过推荐服务访问原有的业务系统                                                    | 🖌 通知公告 政策法规    | - 结果       | 公示           | 🔝 便民通道                         |                          | 3焦"互联网+<br>/务服务"平台 |             |               |
| vascript:loginOut();                                                                                                    |                | • 广电总局     | 关于2019年7月全国拍 | <ul> <li>广播电视设备器材入网</li> </ul> | 戰法定 国务院                  | 动公厅关于全国互联          |             |               |

步骤4:点击首页右侧用户信息下方的【推荐服务】中的【制作经营机构】按钮进入广播电视节目制作经营机构管理系统。

# 二、实名认证

首次登录本系统的用户,需要先进行实名认证操作。登录系统后,若页面右侧区域显示 "未实名认证 请去实名认证"则表示需要 先完成实名认证。

#### \*\*\*,欢迎您 未实名认证 请去实名认证 退出登录 用户中心 我要评 我要问 我要查 1 已办件(0) 三, 在办件(0) 推荐服务 ... m 111 制作经营机构 机构管理电话 电视剧 公益广告 查看更多

实名认证提示界面

# 未实名认证用户请按如下步骤进行实名认证:

步骤1:点击【推荐服务】——【制作经营机构】会自动跳转至实名认证提示界面

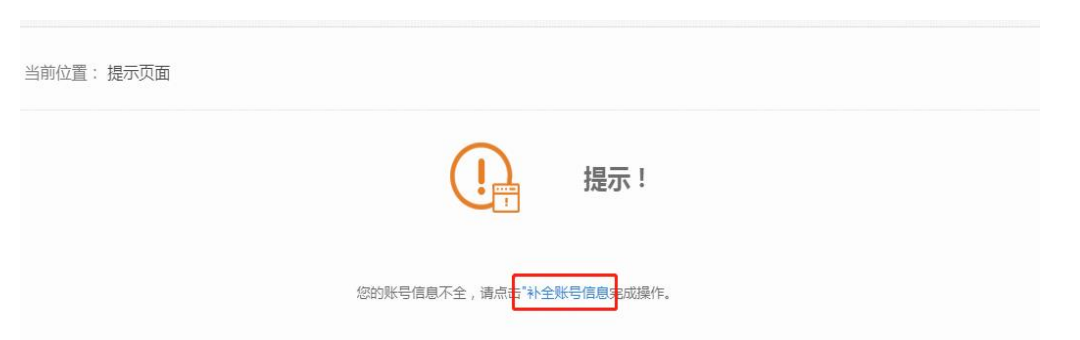

# 步骤2:点击【补全账号信息】进入法人实名信息认证界面。

| 当前位置:企业中心 > 法人信息变更 |              | 2               |
|--------------------|--------------|-----------------|
|                    | 法人信息变更 亲     | LINE CONTRACTOR |
|                    | * 统一社会信用代码:  |                 |
|                    | 请输入统一社会信用代码  |                 |
|                    | * 法人类型:      |                 |
|                    | 企业、农专社       | •               |
|                    | * 企业名称/机构名称: |                 |
|                    | * 法定代表人姓名:   |                 |
|                    | 法定代表人身份证号码:  |                 |
|                    |              |                 |

实名认证

步骤3:进入认证界面后,按所列条目填写【统一社会信用代码】、【法人类型】、【企业名称/机构名称】、【法定 代表人姓名】、【法定代表人身份证号】,然后点击【实名认证】按钮。如果法定代表人没有进行完成自然人实名 认证,则会出现如图7所示界面,提示"请法定代表人先注册自然人实名账号(点此注册)",此时点击【点此注册】 按钮浏览器将另打开一个新界面至自然人注册并完成实名认证。如法定代表人已完成自然人实名认证,则点击【实 名认证】按钮后,及完成实名认证所有过程,重新返回首页点击【推荐服务】——【制作经营机构】即可进入业务 系统。

| 1 2                    |                                                                                                    |
|------------------------|----------------------------------------------------------------------------------------------------|
| 法人信息变更完成               |                                                                                                    |
| * 统一社会信用代码:            |                                                                                                    |
| * 法人类型:<br>企业、农专社      |                                                                                                    |
| * 企业名称/机构名称:           |                                                                                                    |
| * 法定代表人姓名:             |                                                                                                    |
| 法定代表人身份证号码:            |                                                                                                    |
| 请法定代表人先注册自然人实名账号(点此注册) |                                                                                                    |
|                        | 文人信息变更       方成         大人信息变更       方成         * 你一社会信用代码:       //////////////////////////////////// |

步骤4:进入自然人用户注册页面,按所列条目填写【手机号】、【真实姓名】、【身份证号】,并设置密码输入验证码后,点击【注册】按钮,完成自然人用户注册过程(如图8所示),注册完成后,将跳转至注册完成界面,然后根据系统提示点击【确定】按钮(如图9所示),系统将返回首页。然后关闭此网页,**浏览器将回到刚才已填好信息的法人实名信息认证界面**,补上法人身份证后,点击【实名认证】按钮完成实名认证过程,重新返回首页点击【推荐服务】——【制作经营机构】即可进入业务系统。

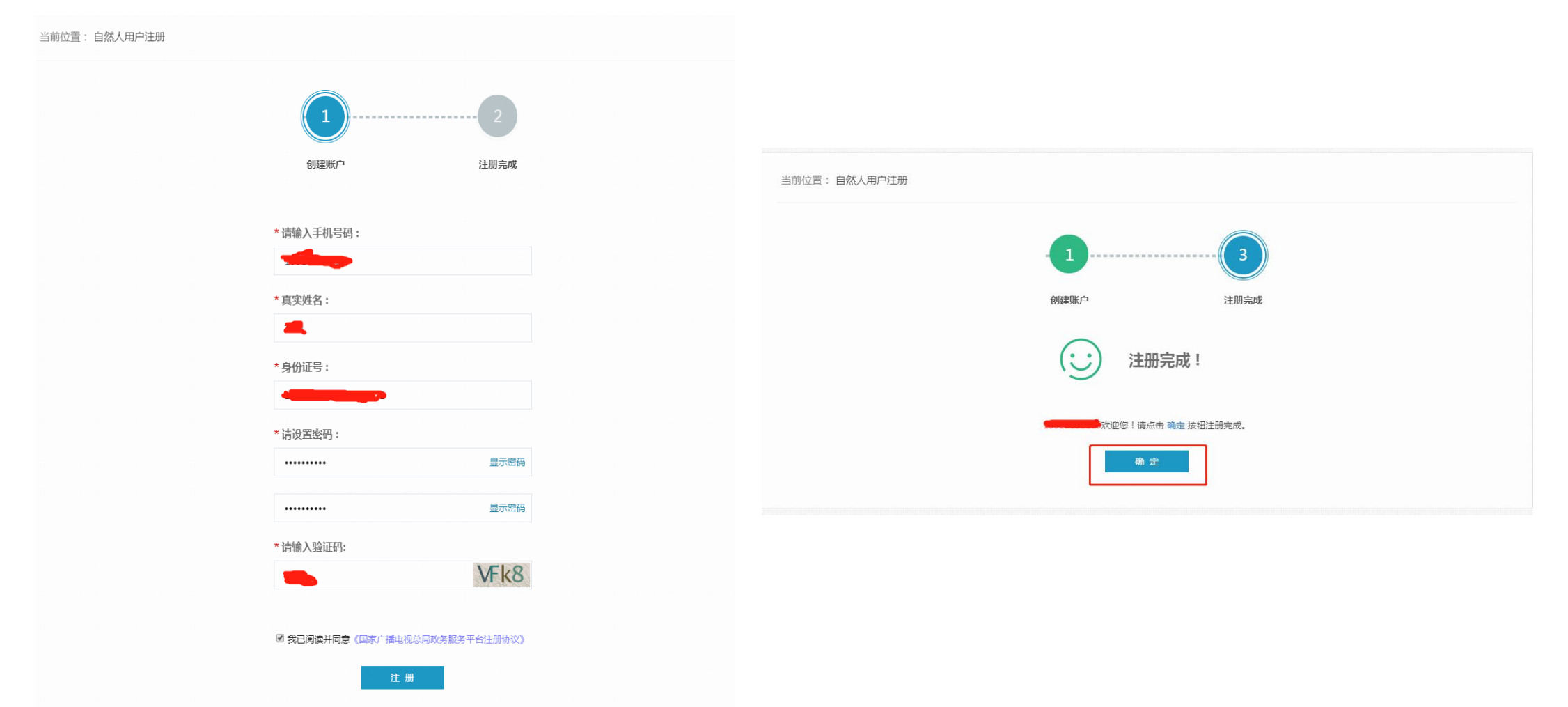

三、广播电视节目制作经营机构管理系统业务填报操作 完成实名认证信息后,就可以通过点击【推荐服务】——【制作经营机构】跳转至广播电视节目制作经营机构 管理系统内办理业务。目前系统内主要办理业务为"月报"(业绩月度备案)和"年度审核"(两年一次的换证审 核)。

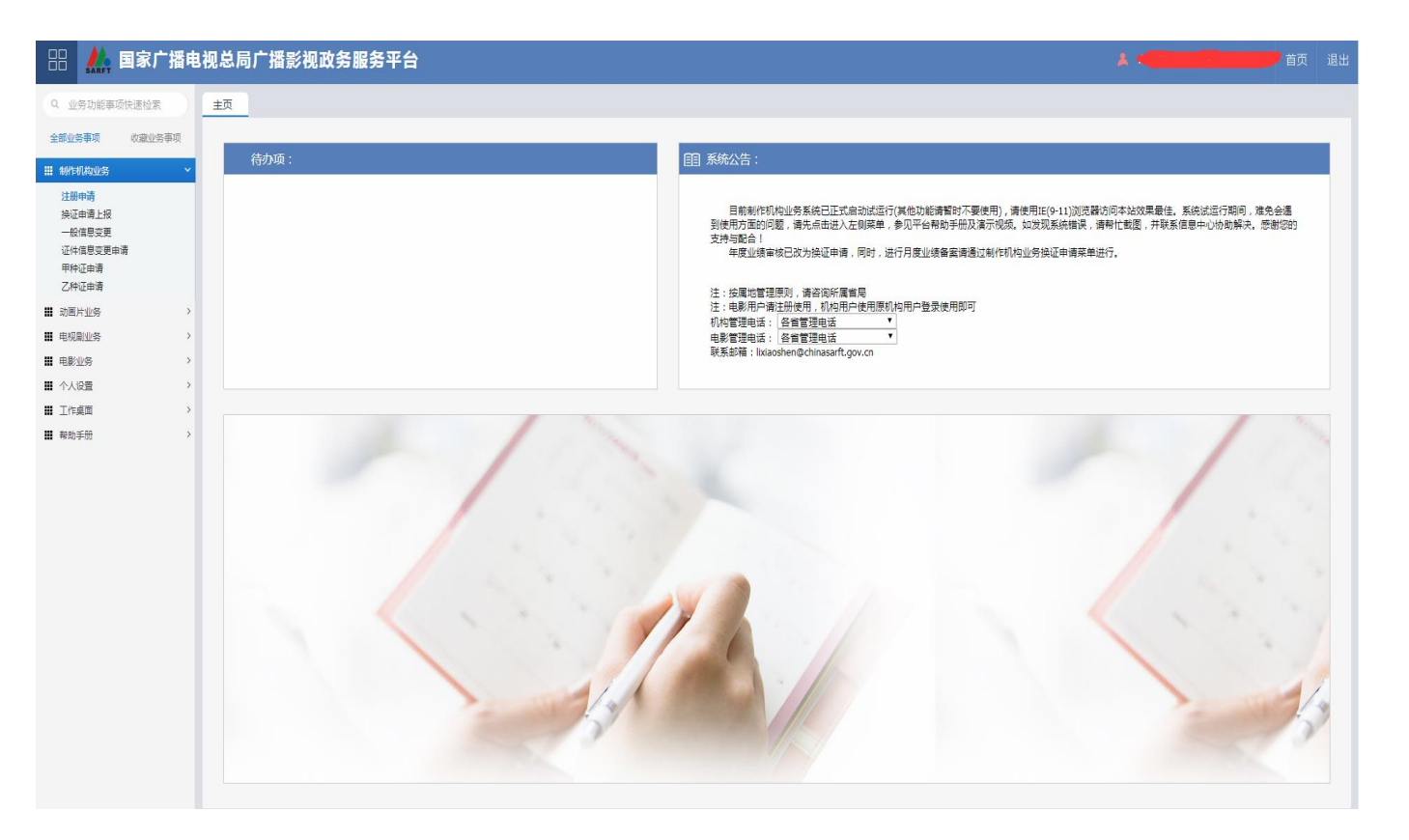

广播电视节目制作经营机构管理系统界面

# 1、机构信息补录

首次登录系统后,信息补录可以通过【注册申 请】和【一般信息变更】两个功能模块完成。 【注册申请】补录信息操作步骤: 步骤1:点击左侧菜单栏"注册申请",右侧显 示"注册申请"界面后,点击【同意上述说明】 前的单选框后,点击【开始注册申请】按钮。

| 😬 👬 国家广播电                                                                                                    |                                                                                                    | 退出       |
|----------------------------------------------------------------------------------------------------|----------------------------------------------------------------------------------------------------|----------|
| Q. 业务功能率项快速检索           全部业务事项         收置业务事项           量         制作机构业务           量         制作机构业务           建築申請         操运申请上报           一位信息交更申請         甲种证申请 | 主页 注册申请 x<br>注册申请 注册申请 ▲ ① 元外贡家部书 本公司承诺各级股东中均无任何外资,合资成分,并保证今后不接受任何外资,合资股东加入,股东变更情况及时汇报相关部门. 本公司愿意承担因违反上述承诺而造成的一切后果。 | <u>ک</u> |
|                                                                                                    | 同意上述说明 开始注册申请                                                                                                    |          |

#### 注册申请无外资承诺书界面

步骤2:系统将跳转至"注册申请列表"界面,点击左上角【补录信息】按钮,进入"机构信息补录"界面。

| 🔡 👬 国家广播电                                                                | <b>8视总局广播影视政务服务平台</b> |      |       |    |
|--------------------------------------------------------------------------|-----------------------|------|-------|----|
| Q 业务功能事项快速检索<br>全部业务事项 收藏业务事项                                            | 主页<br>注册申请 ×<br>注册申请  |      |       | 22 |
|                                                                          | → 我保息<br>注册信息列表       |      |       |    |
| 22001年19<br>快速申请上报<br>一般信息变更<br>证件信息变更申请<br>甲件注申请<br>乙种证申请               | 1052年                 | の理状态 | か理时(前 |    |
| <ul> <li>■ 动画片业务</li> <li>&gt;</li> <li>■ 电视剧业务</li> <li>&gt;</li> </ul> |                       |      |       |    |
| III 电影业务     >       III 个人设置     >       III 工作桌面     >                 |                       |      |       |    |
| <ul> <li>■ 上下四四四</li> <li>■ 和助手册</li> </ul>                              |                       |      |       |    |

#### 注册申请列表界面

# 步骤3: 在机构补录信息界面填写相关信息。

| Charles (180,400, in 2 - 385,2773                                                                                                    |                                                                                                    |                                                                                                    |                                                              |                                                                                                    |                                                 | Catalan                | OUTPUT/UTIMISE:                                       | AND LODGED |
|----------------------------------------------------------------------------------------------------|----------------------------------------------------------------------------------------------------|----------------------------------------------------------------------------------------------------|--------------------------------------------------------------|----------------------------------------------------------------------------------------------------|-------------------------------------------------|------------------------|-------------------------------------------------------|------------|
| - 10/10/10 000000 (10) 000                                                                                                    |                                                                                                    |                                                                                                    |                                                              |                                                                                                    |                                                 |                        |                                                       |            |
| 40 404 -00 804                                                                                                    | and a second state of the second state of the second                                                                                                    |                                                                                                    |                                                              |                                                                                                    |                                                 |                        |                                                       |            |
| NAME AND ADDRESS OF A DESCRIPTION OF A DESCRIPTION OF A D | A DESCRIPTION OF DESCRIPTION                                                                                                    | a feed                                                                                                    |                                                              |                                                                                                    |                                                 |                        |                                                       |            |
| T WHO & DOT MINAL                                                                                                    | Collogerer.                                                                                                    |                                                                                                    |                                                              |                                                                                                    |                                                 |                        |                                                       |            |
| AND ADD ON ADD.                                                                                                    |                                                                                                    |                                                                                                    |                                                              |                                                                                                    |                                                 |                        |                                                       |            |
| 171,753 114,075                                                                                                    | THE WARDER STORY DOWN                                                                                                    |                                                                                                    |                                                              | WET WAR AND ADDITION DOLD AND I                                                                       |                                                 |                        |                                                       |            |
| ALC: AND ADDRESS OF                                                                                                    |                                                                                                    |                                                                                                    | PEOR DATE: NEW YORK, MILLION COMPANY                         | /5.T. A. 692:                                                                                         |                                                 |                        | -                                                     |            |
| F1123049-0905-000-1                                                                                                    |                                                                                                    |                                                                                                    |                                                              |                                                                                                    |                                                 |                        | + 25 25                                               |            |
| XXVID-FILM A SHORE WHEN T                                                                                                    |                                                                                                    | * 2                                                                                                    | 0 PD                                                         | Disk State State Street                                                                               |                                                 |                        | ·• 20 20                                              |            |
| -regarder                                                                                                    |                                                                                                    |                                                                                                    |                                                              | AND POST OFFICE AND                                                                                   |                                                 |                        |                                                       |            |
| AND-032-003-0901-                                                                                                    |                                                                                                    |                                                                                                    |                                                              |                                                                                                    |                                                 |                        |                                                       |            |
| - 1 HA TANDA MAR SHIP (1998)                                                                                                    |                                                                                                    |                                                                                                    |                                                              |                                                                                                    |                                                 |                        |                                                       |            |
| THE MERICAL MERICIPAL I                                                                                                    |                                                                                                    |                                                                                                    |                                                              | - ADDAD                                                                                               | 8971-22.30078425-11-89971-                      | DIMESSALOTTS III       |                                                       | -          |
| *1 80 499 人 (四) 48 499                                                                                                    |                                                                                                    |                                                                                                    |                                                              |                                                                                                    |                                                 |                        |                                                       |            |
| 200-000-00-00-00-00-00-00-00-00-00-00-00                                                                                                    |                                                                                                    |                                                                                                    |                                                              | Substanticism A. PERSON:                                                                              |                                                 |                        |                                                       |            |
| STREET STREET, AND STREET                                                                                                    |                                                                                                    |                                                                                                    |                                                              |                                                                                                    |                                                 |                        |                                                       |            |
| 26/2015/25-人中4几号:                                                                                                    |                                                                                                    |                                                                                                    |                                                              | 2012011200-000000                                                                                     |                                                 |                        |                                                       |            |
| H2.85 (~)                                                                                                    |                                                                                                    |                                                                                                    | -                                                            | MONING PERSON                                                                                         |                                                 |                        |                                                       |            |
| IDONG A. OP 4/LOOP                                                                                                    |                                                                                                    |                                                                                                    |                                                              | March A. Avenues .                                                                                    |                                                 |                        |                                                       |            |
| BAR A 25 10 10 10 10 10 10 10 10 10 10 10 10 10                                                                                                    | 5>446 mm                                                                                                    |                                                                                                    |                                                              |                                                                                                    |                                                 |                        |                                                       |            |
| AD-the st                                                                                                    | An affairt                                                                                                    | the second second second second second second second second second second second second second second second se                                                                                                    | N(951)                                                       |                                                                                                    | INCODES MADE TO A                               |                        | CINI WWW                                              |            |
|                                                                                                    |                                                                                                    |                                                                                                    |                                                              |                                                                                                    |                                                 |                        |                                                       |            |
| Ender any state of the state of the state of | 100 ( S.C. ) 100 0 K                                                                                                    | All the set of the set of the                                                                                                    |                                                              |                                                                                                    |                                                 |                        |                                                       |            |
| ~                                                                                                    | .003.001.945                                                                                                    | 10.                                                                                                    |                                                              |                                                                                                    | SDAM HALLEN AND A                               |                        | STREAM STREAM                                         |            |
|                                                                                                    |                                                                                                    |                                                                                                    |                                                              |                                                                                                    |                                                 |                        |                                                       |            |
| 1.385 / 312 / 312 / 312 / 112                                                                                                    | other calls. Julia 16                                                                                                    | 200 c3 > 640 cmp abys. **                                                                                                    |                                                              |                                                                                                    |                                                 |                        |                                                       |            |
|                                                                                                    | Official Adda                                                                                                    | 200 23 - AMC                                                                                                    |                                                              |                                                                                                    | 18547-18140                                     |                        | THE REPORT OF LARGE                                   |            |
|                                                                                                    | or or or other and a second second se                                                                                                    | 100 232-3440 Per                                                                                                    |                                                              |                                                                                                    | NGAT IN CR                                      |                        | 11.900 STC 896                                        |            |
|                                                                                                    | en en an an an an an an an an an an an an an                                                                                                    | 2001 23-7 AMC (10)                                                                                                    |                                                              |                                                                                                    | BUTE BUSS                                       |                        |                                                       |            |
|                                                                                                    | on on an ann                                                                                                    | and a second second sec |                                                              |                                                                                                    | 100/E10130                                      |                        |                                                       |            |
|                                                                                                    | OF CALL AUTOR                                                                                                    | and a state of the state of the |                                                              |                                                                                                    | WACK BEAM                                       |                        |                                                       |            |
|                                                                                                    | ene caso. Automo<br>Constanta que                                                                                                    | and an an owner water water and an and an and an and an and an and an and an and an and an and an and an an and an and an and an and an an an an an an an an an an an an an                                                                                                    |                                                              |                                                                                                    | WATE REAL                                       |                        | T THE SECOND                                          | 9          |
| 1288年918人内<br>一<br>一<br>一<br>小<br>市<br>市<br>市<br>市<br>市<br>市<br>市<br>市<br>市<br>市<br>市<br>小<br>大<br>東<br>大<br>東<br>大<br>東<br>大<br>東<br>大<br>東<br>大<br>東<br>大<br>東<br>大<br>東<br>大<br>東<br>大<br>東<br>大<br>市<br>大<br>二<br>大<br>二<br>二<br>二<br>二<br>二<br>二<br>二<br>二<br>二<br>二<br>二<br>二<br>二                                                                                                    | anna ann ann ann ann ann ann ann ann an                                                                                                    | alar 23-dati (ma' — dati. 14<br>Xiti                                                                                                    |                                                              |                                                                                                    | NG-12 IP-085-                                   |                        | THE SHE SHE                                           | Ę          |
| 1288年318人内<br>- 13550<br>- 13550<br>- 13550<br>- 13550<br>- 13550<br>- 13550<br>- 13550<br>- 13550<br>- 13550<br>- 13550<br>- 13550<br>- 1<br>- 1<br>- 1<br>- 1<br>- 1<br>- 1<br>- 1<br>- 1                                                                                                    | Allen Allen                                                                                                    | 2015 2.3 ~ 0.445, 949'                                                                                                    | 943                                                          | *                                                                                                    | 100 f I IV 1905                                 |                        | TT BE ALL AND                                         | <u>,</u>   |
| LAW や3x 人然 30000<br>・) 100時の後の点本人変な<br>が時気速ま人変な<br>なまた:<br>こ) FEI(中信意思                                                                                                    | OF DE LOS                                                                                                    | nin 2008.23-0400.0007300. **<br>X07                                                                                                    | UH2=                                                         | *                                                                                                    | 103/62:101/30-                                  |                        | THE BOOK OF REAL                                      | 9          |
|                                                                                                    |                                                                                                    | 20 23 23 23 23 23 23 23 23 23 23 23 23 23                                                                                                    | 0-25:000 had tool had a                                      | an an an an an an an an an an an an an a                                                              | 1835年189389<br>123 11月19月1日二人第938年3月-93         | <100 HS1001971         | TT THE ALE OF                                         | 9          |
|                                                                                                    | 000 100 1000<br>CONSERVE<br>CONSERVE<br>CO |                                                                                                    |                                                              |                                                                                                    | 1800日19155<br>CATE W1755 工 人家(255 57-25<br>年本4) | -D0-H5190491.          | 222.3885342 spit                                      | 9          |
|                                                                                                    | 00732 00100<br>201021-05<br>                                                                                                    | 99 20 20 40 10 10 10 10 20 40                                                                                                    | 1990<br>1990<br>1990<br>1990<br>1990<br>1990<br>1990<br>1990 | т<br>произна селодара — стор у 1<br>разо                                                              | BG在19435<br>以近時四二人政政の公<br>キズ小                   | 100 MILITITY" -        |                                                       | 9          |
|                                                                                                    | 007102 00100<br>201302-05<br>                                                                                                    | 89 20 22 40 40 12 10 22 20<br>80 20 20 12 1 (40 12 10 22 2                                                                                                    | 0-35:00 hai 100 hai 1                                        |                                                                                                    | 000年1月13日<br>2011年1月1日王 人道を於すった<br>年たふ          | -100 MID1000 #P1       | 222388342*998<br>886-6*15                             | Ę.         |
|                                                                                                    | он даа он даа он он он он он он он он он он он он он                                                                                                    | 00 20:22 40:497                                                                                                    |                                                              | NEWIMA REVITED F444 1                                                                                 | 954年19535<br>545年19月の二二人間がありつ3<br>キナニット         | -108 AB100 #P1         | LILING MARK                                           | Ę          |
|                                                                                                    | 00 (00)<br>(00) (00)<br>(00) (00) (00)<br>(00) (00) (00)<br>(00) (00) (00)<br>(00) (00) (00)<br>(00) (00) (00)<br>(00) (00)<br>(0) (0)<br>(0) (0)<br>(0) (0                              | 99 99 20 21 24 99 99 99 99 99 99 99 20 21 22 21 99 102 103 24 25 20 102 103 24 25 20 102 103 24 25 20 102 103 25 25 20 102 103 25 25 20 102 103 25 25 20 102 103 25 25 20 102 103 25 25 20 102 103 25 25 20 102 103 25 20 102 103 102 103 102 103 102 103 102 103 102 103 102 103 102 103 102 103 102 103 102 103 102 103 102 103 102 103 102 103 102 103 102 103 102 103 102 103 102 103 102 103 102 103 102 103 102 103 102 103 102 103 102 103 102 103 102 103 102 103 102 103 102 103 102 103 102 100 102 103 100 100 100 100 100 100 100 100 100                                                                                                    |                                                              | •<br>OF OPTIMUM EXPERIENCE - FOR 2                                                                    | 100日1日355<br>以近回四二人間鉄の少<br>キ大小                  | -169, 145,1709 0F T.,. | 22. 300 Sile som                                      | 9          |
|                                                                                                    | 00 (00 (00 (00 (00 (0))))))<br>(CT) 502 (00 (0))<br>(CT) 502 (00 (0))<br>(CT) 502 (00 (0))<br>(CT) 502 (00 (0))<br>(CT) 502 (00 (0))<br>(CT) 502 (00 (0))<br>(CT) 502 (00 (0))<br>(CT) 502 (0))<br>(CT) 502 (0)<br>(CT) 502 (0)<br>(CT) 50                                                                                                    | 00 20:02:00:00;02:03.00;00<br>00<br>00 00:075,12:1;00:02:03.05;0                                                                                                    | 2784                                                         | ar<br>Ng ng ng ng ng ng ng ng ng ng ng ng ng ng                                                       | UNITE 1973年<br>にく1951年1日、人間4日4月7日日<br>年天に小      | -189 (HS/07) (# 1.a    | 222.3003.66.999<br>886.47%                            | .g.        |
|                                                                                                    | он на<br>(2013) 45<br>                                                                                                    | 20 23 - 24 - 24 - 24 - 24 - 24 - 24 - 24 -                                                                                                    |                                                              | -<br>-<br>-<br>-<br>-<br>-<br>-<br>-<br>-<br>-<br>-<br>-<br>-<br>-<br>-<br>-<br>-<br>-<br>-           | 100円1101あ5<br>2311日1月四二二人間を赴めった<br>キャナート        | -163-163-1079-09-1     | 222 300 342 1994<br>846-794                           | 2          |
|                                                                                                    | тенно Воли<br>(1997) 2013 (1995)<br>                                                                                                    |                                                                                                    |                                                              | n an an an an an an an an an an an an an                                                              | NUCLINAS<br>SULTRIPOLT ARRAPS                   | -589.185/107.0°%.      | 2012 300 312 ann                                      | 2          |
|                                                                                                    | органа<br>2019 2012 005<br>Сулар 2019 2014 (С. 2019)<br>2019 2014 (С. 2019)<br>2019 2014 (С. 2019                                                                                                    | م میں کہ میں کہ میں میں کہ میں میں میں میں میں میں میں میں میں میں                                                                                                    |                                                              | -<br>112 103 101 12 12 12 12 19 10 10<br>20 10 10 10 10 10 10 10 10 10 10 10 10 10                    | NACE DE LAS                                     | - 100 J HE (100 UP L - | 201 300 31/ 1000<br>201 710                           | 2          |
| المالة عن المركزة         المالة عن المركزة           المالة المركزة المركزة المركية المركزة المركزة المركزة المركية المرى ا                                                           | 00-000         00-000           00-000         00-000           00-000         00-000           00-000         00-000           00-000         00-000           00-000         00-000           00-000         00-000           00-000         00-000           00-000         00-000           00-000         00-000           00-000         00-000           00-000         00-000           00-000         00-000           00-000         00-000           00-000         00-000           00-000         00-000           00-000         00-000           00-000         00-000           00-000         00-000           00-000         00-000           00-000         00-000           00-000         00-000           00-000         00-000           00-000         00-000           00-000         00-000           00-000         00-000           00-000         00-000           00-000         00-000           00-000         00-000           00-000         00-000           00-000                                                                                                    | 90. 3 AB 60 49 178 (2 170                                                                                                    |                                                              | т<br>правля (1, чт) ст. у<br>рок<br>жи желец (т) :<br>                                                | 1000000000<br>2010000000000000000000000000      | -10-10-10-10-1         | 2012 300 314 1994<br>2016 794<br>2016 794<br>2016 794 | ¢,         |
|                                                                                                    | COPUSE         COPUSE         COPUSE<                                                                                                    | 20 (3) - 20 (4) - 20 (4) (2) (2) (4) (4) (4) (4) (4) (4) (4) (4) (4) (4                                                                                                    |                                                              | -<br>-<br>-<br>-<br>-<br>-<br>-<br>-<br>-<br>-<br>-<br>-<br>-<br>-                                    | NAVEL IN LOSS                                   | 389 (48) 197 (97 L     |                                                       | 12         |
|                                                                                                    | орнос Алин<br>ФРОССИИ<br>ФРОССИИ<br>ФРОССИИ<br>ФРОССИИ<br>РЕДИКТОРИСКИ СТОРИ<br>РЕДИКТОРИСКИ<br>РЕДИКТОРИСКИ<br>РЕДИКТОРИСКИ<br>С 1123                                                                                                    |                                                                                                    |                                                              | -<br>-<br>-<br>-<br>-<br>-<br>-<br>-<br>-<br>-<br>-<br>-<br>-<br>-                                    | алентал<br>23 прият. – Алеля уг. 3<br>442 ст    | 10 1010007.            | EXERCISE SECOND                                       | P.         |
| Line of a star (Line of a star (Line of a      | COURT         COURT           Annual         Annual           Annual         Annual           Annual                                                                                                    | 90 - 3 - 762 - 603 - 963 - 969 - 969 |                                                              | т<br>праводани салону сал. Ц. с. му. с.<br>рода<br>при да сад. (му. т<br>зад. с. с. с. с. т. с.<br>да | NATE PARA                                       | -te-te-mini-t-         | 101.000.02/1000                                       | a          |
|                                                                                                    | COPUSE         COPUSE         COPUSE<                                                                                                    | 90 (3) - 90 (3) - 90 (3) - 90 (3)<br>NY 90 (90 (2) - 2 - 2 - 2 - 0 (0) (2) (10) (3) (3) (3)<br>NY 90 (90 (2) - 2 - 2 - 2 - 0 (0) (2) (10) (3) (3) (3)                                                                                                    | 2- 2-2 - 2-0 / // / / / / / / / / / / / / / / / /            | а<br>адамала (салата), с. е.е. у т<br>рисс<br>лен делеца (ст.<br>                                     | NAVEL IN 1995                                   | -1400 (100) (971 -     |                                                       | 3          |
| Comparing a second second      | CONTRACTOR         CONTRACTOR           PERMENDIAL CONTRACTOR         CONTRACTOR           PERMENDIAL CONTRACTOR         CONTRACTOR           PERMENDIAL CONTRACTOR         CONTRACTOR           PERMENDIAL CONTRACTOR         CONTRACTOR           PERMENDIAL CONTRACTOR         CONTRACTOR           PERMENDIAL CONTRACTOR         CONTRACTOR           PERMENDIAL CONTRACTOR         CONTRACTOR           PERMENDIAL CONTRACTOR         CONTRACTOR                                                                                                    | 201 3 70 40 40 40 10 40 10 10                                                                                                    |                                                              |                                                                                                    | NAFENINA<br>DI ULENJAN I ARAM PASI<br>Takah     | LE INCOMPT.            |                                                       | 2          |
| Line 2 - 4 - 4 - 4 - 4 - 4 - 4 - 4 - 4 - 4 -                                                                                                    | COP (MD)         COP (MD)           COP (MD)         COP (MD)         COP (MD)           COP (MD)         COP (MD)         COP (MD)           COP (MD) <td>90 - 3 - 70 - 60 - 40 - 40 - 40 - 40 - 40 - 40 - 4</td> <td></td> <td>а<br/>праводно са чер 22. Ц. н. ч. у<br/>родо<br/>до 22. се се с. чер<br/>26.</td> <td>NATE PARA</td> <td>10 (A)(0)(0) -</td> <td></td> <td>P.</td>                                                                                                    | 90 - 3 - 70 - 60 - 40 - 40 - 40 - 40 - 40 - 40 - 4                                                                                                    |                                                              | а<br>праводно са чер 22. Ц. н. ч. у<br>родо<br>до 22. се се с. чер<br>26.                             | NATE PARA                                       | 10 (A)(0)(0) -         |                                                       | P.         |

补录信息填写具体操作和注意事项:
①请根据表单所示,填写数据,其中:
②红色星号为必填项。
③有关金额请注意单位为万元。
④姓名、手机号请如实填写。
⑤机构业务信息,网络视听节目是指已经取得《信息网络传播视听节目许可证》机构。
⑥股东人员,如不是股份制公司,请填写实际出资人。

⑤成小八页,如小足成仍枘公司,请实与实际山页八。 具体填写步骤,先点击【股东】按钮,进入股东填写表 单,按照提示,先右键点击左侧菜单股东根节点,点击 【新增】按钮,系统会显示出股东详细信息,根据实际 情况选择股东类型(自然人、机构)、填写股东名称、 持股比例、国籍等信息。然后点击右上角【保存】按钮。 继续新增下一节点时,请先左键点击左侧菜单节点,然 后再右键点击进行如上操作。

| A DONE I CONSTRU |           | ADVELOPACE DATE |      |
|------------------|-----------|-----------------|------|
| 服东人员             |           |                 |      |
| *说明:请逐层填写股东构成结构, | 直到股东类型全的具 | で、「「「」「」        | A    |
| 股东树              | 股东详细信息    |                 | 保存   |
| 4 🛅 股东(鼠标右键单击此处) | 股东美型:     | 自然人             | - *  |
| 1514859864204    | 股东名称:     | 1514859864204   | •    |
|                  | 持股比例(%):  | 1               | •    |
|                  | 国籍:       | 中国              | - *  |
|                  | 性别:       |                 | -    |
|                  | 英文名:      |                 |      |
|                  | 证件类型:     |                 | ~    |
|                  | 证件号:      |                 |      |
|                  |           |                 |      |
|                  |           |                 | - 18 |
|                  |           |                 |      |
|                  |           |                 | Ψ.   |

⑦主要管理人员、主要专业人员:根据实际情况填写,管理人员请填满三条、专业人员至少填写一条,如有必填项没有的请填"无"。
⑧机构负责人意见,请填写"同意"。
⑨附件:营业执照及法人证书扫描件为必填。具体上传操作如下:点击【添加附加】按钮,进入上传页面,先点击【上传】按钮。

|    | 文件名        | 文件大小 | 上传讲度    |  |
|----|------------|------|---------|--|
|    |            |      | 1111111 |  |
| 1  | WFlistFunc | 5 kb |         |  |
| 上传 |            |      |         |  |
|    |            |      |         |  |
|    |            |      |         |  |
|    |            |      |         |  |
|    |            |      |         |  |
|    |            |      |         |  |
|    |            |      |         |  |
|    |            |      |         |  |
|    |            |      |         |  |

# 系统会弹出一个"打开"界面,选择需要上传的文件,点击右下角【打开】按钮或者按键盘【回车】 键。

| ◎打开                                 |                                                |                       |                         |            |             | ×        |
|-------------------------------------|------------------------------------------------|-----------------------|-------------------------|------------|-------------|----------|
| • 计算机 •                             | 新加巻 (0:) •                                     |                       |                         | - 🛃        | 捜索 新加巻 (D:) | 2        |
| 组织 ▼ 新建文件夹                          |                                                |                       |                         |            |             | - 🔳 🔞    |
| 🖕 收藏来 📃                             | 名称                                             | 修改日期 マ                | 类型                      | 大小         |             | <u> </u> |
| 🔜 桌面                                | 🗐 xzsj3. xls                                   | 2017/2/24 19:12       | Microsoft Exce          | 68 KB      |             |          |
| >>>>>>>>>>>>>>>>>>>>>>>>>>>>>>>>>>> | 🚜 dotNetFx40_Full_x86_x64. exe                 | 2014/4/28 17:24       | 应用程序                    | 49,268 KB  |             |          |
| - 「戦                                | 🖭 backup. xml                                  | 2014/2/18 17:08       | XML 文档                  | 2 KB       |             |          |
| 🍃 库                                 | 🅼 M710_BIOS_3K97V_WN32_6. 3. 0. EXE            | 2013/4/3 17:02        | 应用程序                    | 6,686 KB   |             |          |
| 🛃 视频                                | Bell_DSET_3. 2. 0. 704_A01. exe                | 2013/4/3 15:54        | 应用程序                    | 24,655 KB  |             |          |
|                                     | Dell_DSET_3. 3. 0. 302. exe                    | 2013/4/3 15:43        | 应用程序                    | 25,321 KB  |             |          |
| □ 又13                               | 🙀 mysq1-5. 5. 28-winx64. msi                   | 2012/11/6 15:47       | Windows Instal          | 33, 427 KB |             |          |
| • H31                               | WFListFunctionButton_gd_jia.jsp                | 2012/10/8 8:59        | JSP 文件                  | 5 KB       |             | _        |
| 🌉 计算机                               | WFlistFunctionButton_gd_org.jsp                | 2012/10/8 8:59        | JSP 文件                  | 5 KB       |             |          |
| ▲ 本地磁盘 (C:)                         | WFlistFunctionButton_gd_yi.jsp                 | 2012/10/8 8:59        | JSP 文件                  | 4 KB       |             |          |
| → 新加壱 (0:)                          | 📄 BjÖrgan, vshost, exe, manifest               | 2010/3/17 22:39       | MANIFEST 文件             | 1 KB       |             |          |
| LENOVO-PC 上的                        | 📑 Microsoft. Office. Interop. Excel. xml       | 2010/1/10 22:10       | XML 文档                  | 1,098 KB   |             |          |
| 🛖 LENOVO-PC 上的                      | 😁 office.xml                                   | 2010/1/10 22:10       | XML 文档                  | 633 KB     |             |          |
| 坖 LENOVO-РС 上的 📃                    | 🚳 office. dll                                  | 2009/8/31 2:00        | 应用程序扩展                  | 407 KB     |             |          |
| 💁 🖂 🛋                               | 🚳 Microsoft. Office. Interop. Excel. dll       | 2009/8/31 2:00        | 应用程序扩展                  | 1,247 KB   |             | -        |
| 文件領                                 | (N): "WFlistFunctionButton_gd_jia.jsp" "WFlist | stFunctionButton_gd_u | org.jsp" "WFlistFunctio | onButton 💌 | 所有文件        | •        |
|                                     |                                                |                       |                         | [          | 打开回         | 取消 //    |

上传完毕后,点击【保存返回】按钮。

| J  | 请」 | 传] | [商营业执照或法人证书扫描件                |          | • •  |  |  |  |  |  |  |
|----|----|----|-------------------------------|----------|------|--|--|--|--|--|--|
| l  | -  |    |                               |          |      |  |  |  |  |  |  |
| l  |    |    | 文件名                           | 文件大小     | 上传进度 |  |  |  |  |  |  |
| -  | 1  |    | offic~                        | 632 kb   | 上传完毕 |  |  |  |  |  |  |
| ŧ  | 2  |    | Microsoft.Office.Interop.Exc. | 1.1 mb   | 上传完毕 |  |  |  |  |  |  |
|    | з  |    | WFlistFunctionButton_gd_jia   | 5 kb     | 上传完毕 |  |  |  |  |  |  |
| l  | 上传 |    |                               |          |      |  |  |  |  |  |  |
| l  |    |    |                               |          |      |  |  |  |  |  |  |
| l  |    |    |                               |          |      |  |  |  |  |  |  |
| 2  |    |    |                               |          |      |  |  |  |  |  |  |
| ľ  |    |    | 保存返                           | <b>_</b> |      |  |  |  |  |  |  |
|    |    |    |                               |          |      |  |  |  |  |  |  |
| I. |    |    |                               |          |      |  |  |  |  |  |  |

⑩许可证信息,请根据证件实际情况填写,许可证编号格式为"(京)字第XXXX号"。
步骤4:填写完后可先点击右上角【保存】按钮,暂时保存或点击【保存并提交】提交注册申请。
提交注册申请后才能够进行"月报"和"年度审核"上报。

# 【一般信息变更】补录信息操作步骤:

步骤1:点击左侧菜单栏"一般信息变更",在右侧机构信息页面,点【开始】按钮。(如图15所示) 步骤2:在机构信息界面填写相关信息,补录信息填写具体操作和注意事项与【注册申请】补录信息操作一致。 步骤3:填写完后点击右上角【保存】按钮。

| 🔠 🕌 国家广播电      | 3视总局广播影视政                       | 务服务平台          |       | A           |        |      | 首页 | 退   |
|----------------|---------------------------------|----------------|-------|-------------|--------|------|----|-----|
| Q 业务功能事项快速检索   | 主页 一般信息变更 🗙                     |                |       |             |        |      |    |     |
| 全部业务事项 收藏业务事项  | 一般信息变更                          |                |       |             |        |      |    | 5.2 |
| ## 制作机构业务      | 机构信息                            |                |       |             |        |      | 编辑 | 歸信息 |
| 注册申请<br>换证申请上报 | ▲机构基本信息                         |                |       |             |        |      |    | Î   |
| 一般信息变更         | 机构名称:                           | 网神信息技术(北京)股份有限 | 公司    |             |        |      |    |     |
| 证件信息变更申请       | 业务主管部门:                         | 北京市新闻出版广电局     |       |             |        |      |    |     |
| 甲种证申请          | 工商注册地址:                         | 北京市            | -     |             |        |      |    |     |
|                | 通讯地址:                           |                |       |             |        | 244  |    |     |
| ₩ 初週片业务 >      | 机构性质:                           |                | -     | 可查询链接网址:    |        |      |    |     |
| ■ 电视剧业务 >      | 办公场地面积:                         |                | * 平方米 | 员工人数:       |        | *    |    |     |
| ■ 电影业务 >       | 注册资金:                           |                |       |             |        | * 万元 |    |     |
| ₩ 个人设置 >       | 流动资金:                           |                | * 万元  | 固定资产:       |        | * 万元 |    |     |
| ₩ 工作桌面 >       | 传真:                             |                |       | 单位邮编        |        | 546  |    |     |
| ₩ 帮助手册 >       | 单位邮箱:<br>统一社会信用代码(或组织机<br>构代码): |                |       |             |        |      |    |     |
|                | ▲ 机构业务信息                        |                |       |             |        |      |    |     |
|                | 主要从事业务:                         | 制作             | 发行    | 后期制作及其他技术制作 | 网络视听节目 |      | •  |     |
|                | ▲ 机构人员信息                        |                |       |             |        |      |    |     |
|                | 法定代表人:                          |                | *     | 法定代表人电话:    |        |      |    |     |
|                | 法定代表人身份证号:                      |                | *     |             |        |      |    |     |
|                | 法定代表人手机号:                       |                | *     | 法定代表人邮箱:    |        |      |    |     |
|                | 联系人:                            |                | *     | 联系电话:       |        |      |    |     |
|                | 联系人手机号:                         |                | *     | 联系人邮箱:      |        |      |    |     |
|                | 股东人员                            |                |       |             |        |      |    | -   |

#### "月报""年度审核"填写

填写完成机构信息后,就可以通过点击【制作机构业务】——【换证申请上报】按钮,网页右侧将显示换证申请上报页面,该页面有两个页签,一个为"换证申请"即"年度审核",一个为"月度备案"即"月报"。

| 品 🕌 国家广播的          | 电视总局广播影视政务服  | 务平台  |      |      |                   |
|--------------------|--------------|------|------|------|-------------------|
| Q. 业务功能事项快速检索      | 主页 换证申请上报 ×  |      |      |      |                   |
| 全部业务事项 收藏业务事项      | 换证申请上报       |      |      |      | ☆                 |
| Ⅲ 制作机构业务 ∨         | 接证申请 月度备案    |      |      |      |                   |
| 注册申请               | 新建换证申请       |      |      |      |                   |
| 接延申请上报             | 业绩审核年度       | 机构名称 | 提交时间 | 当前状态 | 年审结果              |
| 一致自己交更<br>证件信息变更申请 |              |      |      |      |                   |
| 甲种证申请<br>乙+4-3-0-通 |              |      |      |      |                   |
|                    |              |      |      |      |                   |
| ■ 电视剧业务 >          |              |      |      |      |                   |
| ■ 电影业务 >           |              |      |      |      |                   |
| ● 个人设置 >           |              |      |      |      |                   |
| 工作点面 >             |              |      |      |      |                   |
| ■ 帮助手册 >           |              |      |      |      |                   |
|                    |              |      |      |      |                   |
|                    |              |      |      |      |                   |
|                    |              |      |      |      |                   |
|                    |              |      |      |      |                   |
|                    |              |      |      |      |                   |
|                    |              |      |      |      |                   |
|                    |              |      |      |      |                   |
|                    |              |      |      |      |                   |
|                    | (《第1/1页▶)  ▼ |      |      |      | 本页共 0 条记录 共 0 条记录 |

### 1. "月报"填写

年度审核填报工作两年一次,具体填报时间将根 据国家广播电视总局安排,未通知填报的,即不 用进行填报。

#### 年度审核填写具体操作和注意事项:

步骤1:换证申请上报页面【新建换证申请】 按钮,这会弹出提示,直接点【确定】就行。 这时,表格中会新增一条记录,点击这条新增 记录的机构名称进入表格填写年度审核相关信 息,如提示:"未到上报时间",即表示"年 度审核"填写工作还未开始,如提示:"请先 在注册申请菜单里进行机构信息补录并保存提 交!",即表示机构基础信息未填报,请按照 本文档"三、广播电视节目制作经营机构管理 系统业务填报操作"进行操作。

# 如提示"列表内新增业务数据来自各月业绩数据汇总,如有差异,可自行修改",即表示可以填报,点击【确定】 按钮进入制作机构业绩备案申请表。

| <ul> <li>◆ C ① ① ① ① ① ① ① ① ① ② ① ② ① ② ① ② ① ② ①</li></ul>                                                                                                    |              |
|----------------------------------------------------------------------------------------------------|--------------|
| ・ 注京第時は代化       ・ 注京第時は代化       ・ 注京第時は代化       ・ 注京第時は代化       ・ ごうぼ第時は代化       ● 100         ・ 注京第時時       ・ 注京第時時       ・ 注京第時時       ・ 注京第時時       ● 100       ● 100         ・ 注京第時時       ・ 注京第時時       ● 100       ● 100       ● 100       ● 100         ・ 注京第時時       ● 100       ● 100       ● 100       ● 100       ● 100         ・ 注京第時時       ● 100       ● 100       ● 100       ● 100       ● 100         ・ 注京第時時       ● 100       ● 100       ● 100       ● 100       ● 100       ● 100         ・ 注京第時時       ● 100       ● 100       ● 100       ● 100       ● 100       ● 100       ● 100       ● 100       ● 100       ● 100       ● 100       ● 100       ● 100       ● 100       ● 100       ● 100       ● 100       ● 100       ● 100       ● 100       ● 100       ● 100       ● 100       ● 100       ● 100       ● 100       ● 100       ● 100       ● 100       ● 100       ● 100       ● 100       ● 100       ● 100       ● 100       ● 100       ● 100       ● 100       ● 100       ● 100       ● 100       ● 100       ● 100       ● 100       ● 100       ● 100       ● 100       ● 100       ● 100       ● 100       ● 100                                                                                                    | 5E7%259… 🕶 😭 |
| 4 1970 1000 1000 1000 1000 1000 1000 1000                                                                                                    | 首页退出         |
| Attraction       Selected attraction         Attraction       Selected attraction         Attraction       Selected attraction         Attraction       Selected attraction         Attraction       Selected attraction       Selected attraction         Attraction       Selected attraction       Selected attraction       Selected attraction         Attraction       Selected attraction       Selected attraction       Selected attraction       Selected attraction         Attraction       Selected attraction       Selected attraction       Selected attraction       Selected attraction       Selected attraction         Attraction       Selected attraction       Selected attraction                                                                                                    |              |
| 加速の         工業         工業         工                                                                                                    | \$           |
| 注册時間          金貨商業     工賃用報管業     11     2017     北京原信加油     2017     日本     第23月1     第18次法     第1     64       小菜信食業     1     2017     北京原信加油     1     2017     北京原信加油     第1       小菜信食業     1     2017     北京原信加油     1     1     64       小菜信食業     1     2017     北京原信加油     1     1     1       小菜信食業     1     2017     北京原信加油     1     1     1       小菜信食業     1     2017     北京原信加油     1     1     1       小菜信食業     1     2017     北京原信加油     1     1     1       小菜信食業     1     2017     北京原信加油     1     1     1       小菜信食業     1     2017     北京原信加油     1     1     1     1       小菜信食業     1     1     2017     北京原信加油     1     1     1       小菜信食業     1     1     1     1     1     1     1     1       小菜信食業     1     1     1     1     1     1     1     1       小菜信業     1     1     1     1     1     1     1     1       小菜信業     1     1 <td></td>                                                                                                    |              |
| 建築建設         近金融を変         近角空波         近台空波         建設加         当前技法         年日           金信息空運         1         2017         北方四法加         1         不用         1         2017         北方四法加         1         2017         1         2017         1         2017         1         2017         1         2017         1         2017         1         2017         1         2017         1         2017         1         2017         1         2017         1         2017         1         2017         1         2017         1         2017         1         2017         1         2017         1         2017         1         2017         1         2017         1         2017         1         2017         1         2017         1         2017         1         2017         1         2017         1         2017         1         2017         1         2017         1         2017         1         2017         1         2017         1         2017         1         2017         1         2017         1         2017         1         2017         1         2017         1         2017         1         2017         1         20                                                                                                    |              |
|                                                                                                    | 「結果」         |
| 中中通時<br>ZPG 位 申請<br>加度 1 公容<br>加度 1 公容<br>取取 公容<br>■ 2<br>■ 2 |              |
| Cm位申朝     J回片业务     Jの同片业务     S     S                                                                                                    |              |
| 10日元11年 2                                                                                                    |              |
|                                                                                                    |              |
|                                                                                                    |              |
| 工作範囲 →<br>解助手册 → 列表内鎖常址揚射提来自各月止場射低に急. 加有差异,可自行修改!<br>原動 希腊 希腊 希腊 希腊 希腊 希腊 希腊 希腊 希腊 希腊 希腊 希腊 希腊                                                                                                    |              |
| ₩助手册 > 列集內部增让操動提供自各月过集動提定。如何差异,可自行修改:                                                                                                    |              |
|                                                                                                    |              |
|                                                                                                    |              |
|                                                                                                    |              |
|                                                                                                    |              |
|                                                                                                    |              |
|                                                                                                    |              |
|                                                                                                    |              |
|                                                                                                    |              |
|                                                                                                    |              |
|                                                                                                    |              |

| 49.1 | 作机构业绩备案申请表                                                   |                  |                     |                   |                 |                                                                        | 导出                                  | 保存保存并                                                                       |
|------|--------------------------------------------------------------|------------------|---------------------|-------------------|-----------------|------------------------------------------------------------------------|-------------------------------------|-----------------------------------------------------------------------------|
|      | ▲ 主要从事业务情况                                                   |                  |                     |                   |                 |                                                                        |                                     |                                                                             |
| 业绩信息 | <ul> <li>■ 电视剧</li> <li>□ 综艺</li> </ul>                      |                  | - F                 | 电影(含电)<br>专题      | 观电影)            | <ul> <li>动画片</li> <li>网络视听节目</li> </ul>                                | <ul> <li>纪录片</li> <li>其他</li> </ul> |                                                                             |
| 加勾言急 | ▲ 制作广播节目情况                                                   |                  |                     |                   |                 |                                                                        |                                     |                                                                             |
|      | 全年制作广播节目时间                                                   | 0                |                     | 分钟                |                 |                                                                        |                                     |                                                                             |
|      | 全年制作新闻资讯美广播节目时间                                              | 0                |                     | 分钟                |                 | 全年制作专题服务类广播节目时间                                                        | 0                                   | 分钟                                                                          |
|      | 全年制作综艺益智美广播节目时间                                              | 0                |                     | 分钟                |                 | 全年制作广播剧类广播节目时间                                                         | 0                                   | 分钟                                                                          |
|      | 全年制作公益广告类广播节目时间                                              | 0                |                     | 分钟                |                 | 全年制作其他类广播节目时间                                                          | 0                                   | 分钟                                                                          |
|      | <ul> <li>制作电视节目(网络视听节目)情况</li> <li>全年制作影视剧类电视节目时间</li> </ul> | 0                |                     |                   | 分钟              |                                                                        |                                     |                                                                             |
|      | 全年制作电视剧数量                                                    | 0                | 部                   | 集                 | 分钟              |                                                                        |                                     |                                                                             |
|      |                                                              |                  |                     |                   |                 | 全年制作新闻资讯类电视剧时间                                                         | 0                                   | 分钟                                                                          |
|      | 全年制作动画片数量                                                    | 0                | 部 0                 | 集 0               | 分钟              | 全年制作新闻资讯类电视剧时间<br>全年制作专题服务类电视节目时间                                      | U 0<br>D 0                          | 分钟<br>分钟                                                                    |
|      | 全年制作动画片数量<br>全年制作纪录片数量                                       | 0                | 部 0<br>部 0          | 集 0<br>集 0        | 分钟<br>分钟        | 全年制作新闻资讯类电视副时间<br>全年制作专题服务类电视节目时间<br>全年制作公益广告类电视节目时间                   | 0<br>0<br>0<br>0                    | 分钟       分钟       分钟       分钟                                               |
|      | 全年制作动画片数量<br>全年制作纪录片数量<br>全年制作经常艺节目数量                        | 0                | 部 0<br>部 0<br>期/部 0 | 集<br>集<br>分钟      | 分钟<br>分钟        | 全年制作专题服务美电视、目的间<br>全年制作专题服务美电视节目时间<br>全年制作之数广告美电视节目时间<br>全年制作其他美电视节目时间 | 0<br>0<br>0<br>0                    | 分钟<br>分钟<br>分钟<br>分钟                                                        |
|      | 全年制作动画片数量<br>全年制作纪录片数量<br>全年制作经常艺节目数量                        | 0                | 部 0<br>部 0<br>期/部 0 | 集<br>0<br>余<br>分钟 | 分钟           分钟 | 全年制作新闻资讯选电视剧时间<br>全年制作专题服务美电视节目时间<br>全年制作之迹广告美电视节目时间<br>全年制作其他美电视节目时间  | 0<br>0<br>0<br>0<br>0               | 分钟<br>分钟<br>分钟<br>分钟                                                        |
|      | 全年制作动画片数量<br>全年制作纪录片数量<br>全年制作经察艺节目数量<br>▲ 财务情况              | 0<br>0<br>0<br>万 | 部 0<br>部 0<br>期/部 0 | 集 0<br>集 0<br>分钟  | 分钟              | 全年制作新闻资讯器电视剧时间<br>全年制作专题服务类电视节目时间<br>全年制作之益广告美电视节目时间<br>全年制作其他美电视节目时间  | U O<br>D O<br>D O                   | <ul><li>分钟</li><li>分钟</li><li>分钟</li><li>分钟</li><li>分钟</li><li>分钟</li></ul> |

# 步骤2: 填写年度审核具体信息

- 系统会默认所有填写数据为0(在没有填报过月报 的情况下),请根据实际情况自行更改。
- ② 全年制作广播节目时间、全年制作影视剧类电视节目时间、营业收入均为合计值,不用填写。只需填写下方子项目数据即可。
- ③ 如果有节目制作、发行、获奖情况请点击的对应【添加】按钮,进入添加页面。

| 绩审核    | 刻上报 > <b>年度业绩备案申请表</b>                                                              |                    |       |              |              |         |      |              |       |  |
|--------|-------------------------------------------------------------------------------------|--------------------|-------|--------------|--------------|---------|------|--------------|-------|--|
| 制作     | 时们构业绩备案申请表                                                                          |                    |       |              |              |         |      | 导出(          | 森存 保存 |  |
|        | 电视剧进口                                                                               |                    | 分钟 动画 | 电视进口量 0      | 3            | 合钟 纪录片进 |      | 分钟           |       |  |
| ¥<br>Ē | 全年电视节目出口总额                                                                          | <u>م</u> 0 7       | 万元    |              |              |         |      |              |       |  |
|        | 电视剧出口                                                                               | Ø 0 7              | 万元 动画 | 电视出口额 0      | 7            | 万元 纪录片出 | 口额 0 | 万元           |       |  |
| 1      | 全年电视节目出口总                                                                           | l o s              | 分钟    |              |              |         | _    |              |       |  |
|        | 电视剧出口                                                                               |                    | 分钟 动画 | 电视出口量 0      | 5            | 合钟 纪录片出 | 口量   | 分钟           |       |  |
|        |                                                                                     |                    |       |              |              |         |      |              |       |  |
|        | ▲ 节目制作具体情况                                                                          |                    |       |              |              |         |      |              |       |  |
|        | 法加 修改 删除                                                                            |                    |       |              |              |         |      |              |       |  |
|        | 7500 191X 2000<br>古日全称 长度(律                                                         | (사습화) ** 문비        | 岩石    | 改可证编号        | 持证/会作        | 持证机构    | -    | 行机构          | Rtt/+ |  |
|        |                                                                                     | ×21117 ×231        | 2413  |              | 10,000,00114 | 10.000  |      | -0113        | 1311  |  |
|        | ▲ 节目销售发行具体情况                                                                        |                    |       |              |              |         |      |              |       |  |
|        | 添加修改删除                                                                              | 添加 修改 删除           |       |              |              |         |      |              |       |  |
|        | 节目名称 长馬                                                                             | □ 节目名称 长度(集x分钟) 美別 |       | 合作机构    发行范围 |              |         | 播出半台 | 播出半台 出口国家和地区 |       |  |
|        |                                                                                     |                    |       |              |              |         |      |              |       |  |
|        |                                                                                     |                    |       |              |              |         |      |              |       |  |
|        | ▲ 获奖制况                                                                              |                    |       |              |              |         |      |              |       |  |
|        | ● 获奖 備況<br>添加 修改 删除                                                                 |                    |       |              |              |         |      |              |       |  |
|        | 一 茨奖都况           汤加         停改         崩除           丁目         丁目                   | 名称                 |       |              | ě            | 名项      |      | Ph14         |       |  |
|        | <ul> <li>&gt;&gt; 获奖据况</li> <li>&gt;&gt; 修改 删除</li> <li>&gt;&gt; 节目</li> </ul>      | 名称                 |       |              | ž            | 定项      |      | P814         | :     |  |
|        | 研究         研除         研除           透加         停改         期除           市目         市目 | <b>名称</b>          |       |              | ġ            | £项<br>  |      | P614         | :     |  |

# 在填写节目制作情况时:

- ① 发行许可证默认为无、如果有请根据实际情况填写。
- ② 如果填报业绩审核表的公司是这个节目的持证机构,请选择 "持证机构",再填写合作机构的名称。
- ③ 如果填报业绩审核表的公司是这个节目的合作机构,请选择"合作机构",再填写持证机构的名称。

|    | 节目制作具体情况 | !                                                        |   |      |
|----|----------|----------------------------------------------------------|---|------|
|    |          |                                                          |   |      |
| ł  | 节目名称:    |                                                          | * |      |
| 16 | 集数:      | * 每集分钟数:                                                 | * |      |
|    | 美别:      | ★ 发行许可证编号: 无                                             | * |      |
| ł  |          | <ul> <li>持证机构</li> <li>合作机构</li> </ul>                   |   | 合化   |
|    | 合作机构:    |                                                          |   |      |
| ł  | 上传附件:    | 浏览 取消                                                    |   |      |
| żŕ |          | 附件说明:请上传电视剧、纪录片、专题片、动画片等电视节目的片尾字幕截图<br>(显示摄制/出品单位名称的截图)。 |   |      |
|    |          | 保存取消                                                     |   | ii î |
|    |          |                                                          |   |      |

- 1) 有关上传附件的操作与机构注册申请和一般信息变更一致。请 进行参考
- ② 填写过程中可以通过右上角【保存】按钮暂时保存本次填写的 信息。
- 步骤3:填写好之后请点击【保存并提交】按钮上报管理部门

#### 月报填写

月报填报工作每月进行一次,每月10号前完成前一月的月报上报工作,新取证机构在取证后的第二月开始填报数据。

#### 月报填写具体操作和注意事项:

步骤1:换证申请上报页面点击第二个TAB页签【月度备案】,再点击 【新建月度备案】按钮,这会弹出月份选择,选择要进行上报的月度, 点击【确定】。

# 步骤2: 填写月报具体信息

- 系统会默认所有填写数据为空,请根据实际情况自行填写。
- 2 其余填报具体操作和注意事项与填写年度审核 时一致。
- ③ 月报不需要上传"经营情况与社会责任报告"。

#### 换证申请上报 品いな事項 注册申请 换证申请上报 一般信息变更 证件信息变更申请 甲种证申请 乙种证由清 # 动画比小袋 田 电影业务 ₩ 个人设置 选择月度备案月份 田 工作桌面 2019-04 Ⅲ 帮助手册

步骤3:填写好之后请点击【保存并提交】按钮 上报管理部门,如无业绩可直接点击【保存并提 交】按钮完成月报工作。

## 五、系统登录和实名认证注意事项

系统登录和实名认证过程注意一下事项:

# 1、系统登录提示用户名不存在

如出现此类问题,请:

- 核实是否输入正确,且选择的是法人用户登录,而不是自然人用户登录。
- 确认公司近期是否变更过名称,如变更过,请先使用原名称进行登录,可以登录的话,请由发证机关联系广播电视总局信息中心解决;
- 2、法人实名认证出现问题

如出现此类问题,请:

- 确认统一社会信用代码格式是否填写正确,统一社会信用代码中英文字母均为大写;
- 确认法人类型是否选择正确;
- 名称是否与营业执照或法人证书中名称一致,如不一致但已经开户请联系发证机关按照营业执照或法人证书名称重新开户,并 由发证机关联系广播电视总局信息中心删除原账号;
- 如提示统一社会信用代码已占用,请联系广播电视总局信息中心解决(010-86097359);

# 3、自然人实名认证出现问题

如出现此类问题,请:

- 核实法人是否为外籍,如是外籍法人,请由发证机关联系广播电视总局信息中心解决;
- 核实身份证号码和姓名是否填写正确;
- 数据接口可能会出现无法访问问题,请稍后再试;
- 4、无法修改登录密码

请在【用户中心】——【账号设置】——【修改密码】中修改。